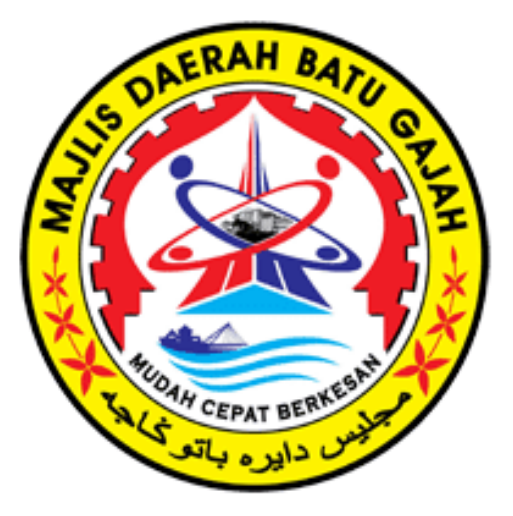

# PEMBAYARAN ONLINE MELALUI PBTPAY

#### 1. Taip <u>https://pbtpay.kpkt.gov.my/</u>

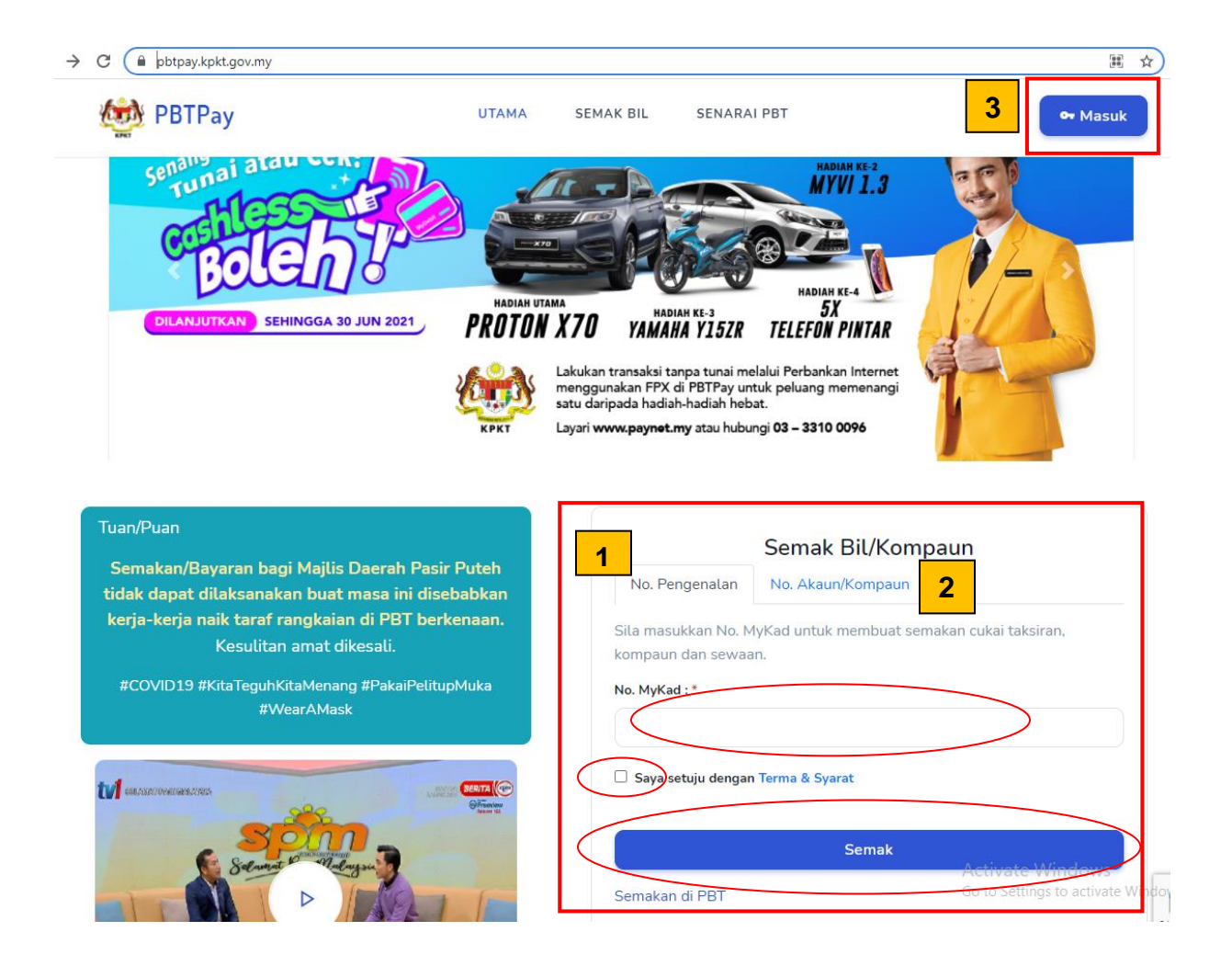

**1** Semakan bil/kompaun menggunakan kad pengenalan :

- i. Masukkan No MyKad anda tanpa '-'. (Contoh : 910212085211)
- ii. Klik di kotak Saya setuju dengan Terma & Syarat
- iii. Klik Semak

2 Semakan bil/kompaun menggunakan No. Akaun/Kompaun :

|                                           | Semak Bil/Kompaun                |            |
|-------------------------------------------|----------------------------------|------------|
| No. Pengenalan                            | No. Akaun/Kompaun                |            |
| Sila pilih Jenis, PBT<br>membuat semakan. | dan masukkan No. Akaun/No. Kompa | un untuk   |
| Jenis : *                                 |                                  | * Wajib di |
| Cukai Taksiran                            | i                                |            |
| PBT : *                                   |                                  |            |
|                                           |                                  | •          |
| No Akaun :*                               |                                  |            |
|                                           |                                  |            |
| Saya setuju dengar                        | n Terma & Syarat                 |            |
|                                           | Semak                            |            |
|                                           |                                  |            |

i. Sila pilih Jenis semakan yang dikehendaki sama ada cukai taksiran, kompaun atau sewaan

| Jenis : *      | * Wajib diisi |
|----------------|---------------|
| Cukai Taksiran | ~             |
| Cukai Taksiran |               |
| Kompaun        |               |
| Sewaan         |               |
|                | •             |

ii. Silih pilih PBT yang berkenaan

| PBT:*                                             |   |
|---------------------------------------------------|---|
|                                                   | • |
| Kedah                                             |   |
| Majlis Bandaraya Alor Setar                       |   |
| Majlis Perbandaran Kulim                          |   |
| Majlis Perbandaran Langkawi Bandaraya Pelancongan |   |
| Majlis Daerah Baling                              |   |
| Majlis Daerah Bandar Baharu                       |   |
| Majlis Perbandaran Kubang Pasu                    |   |
| Mailis Daerah Padang Teran Semak                  | • |

iii. Masukkan No Akaun anda dan klik Semak

- iv. Klik di kotak Saya setuju dengan Terma & Syarat
- v. Klik Semak

#### **FORMAT NO AKAUN**

**Format No. Akaun Cukai Taksiran : Txxxxxxxxx** Sila masukkan No Akaun Cukai Taksiran anda mengikut format Txxxxxxxxx tanpa simbol '-'. (Contoh : T09002909404)

**Format No. Kompaun (12 digit) : Kxxxxxxxxx** Sila masukkan No Akaun Kompaun anda mengikut format Kxxxxxxxxx tanpa simbol '-'. (Contoh : K02210615016)

Format No. Akaun Sewaan : Sxxxxxxxxx Sila masukkan No Akaun Sewa anda mengikut format Sxxxxxxx tanpa simbol '-'. (Contoh : S00000330)

Bagi semakan Kompaun, anda boleh memilih sama ada ingin membuat semakan menggunakan nombor akaun kompaun atau nombor pendaftaran kenderaan.

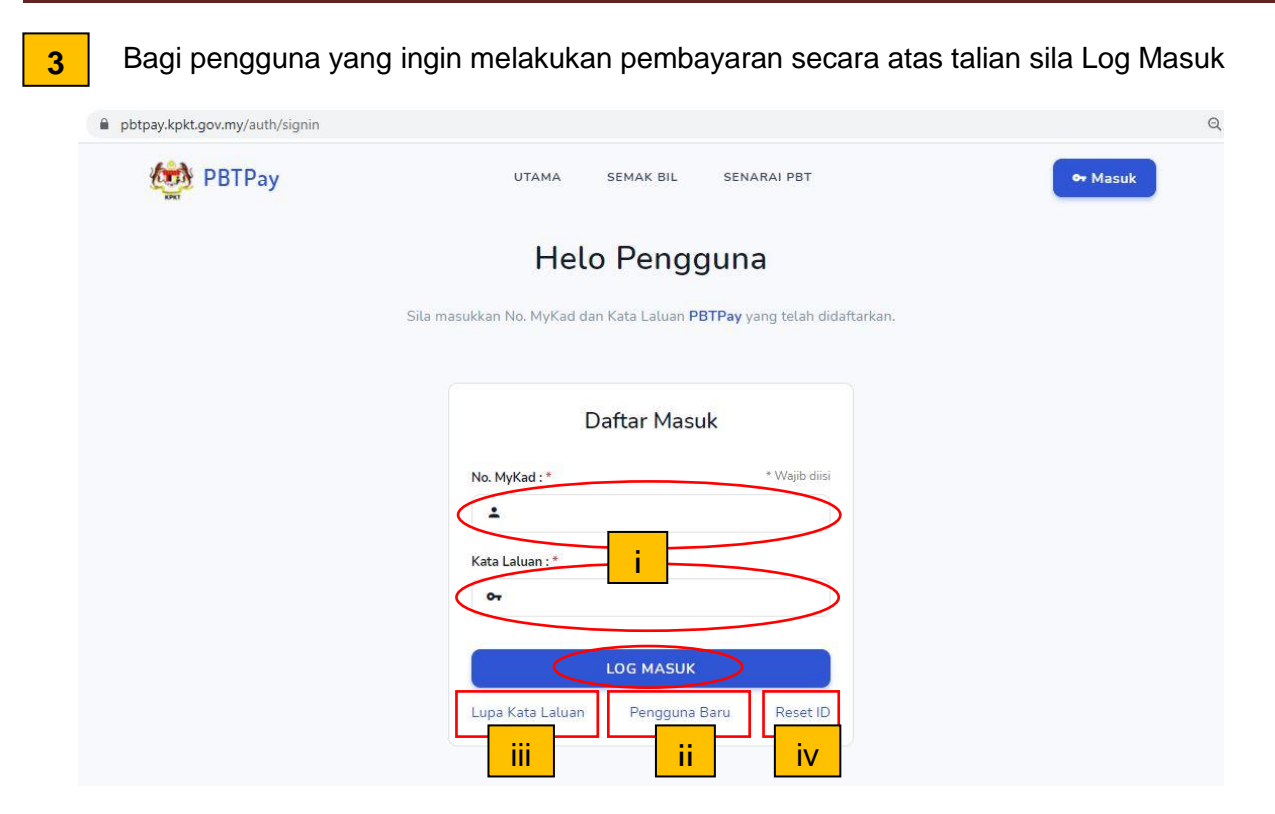

- i. Bagi **pengguna yang telah mempunyai akaun PBTPay**, sila **masukkan No. MyKad, Kata Laluan anda** dan **klik Log Masuk**
- ii. Bagi pengguna baharu, sila klik Pengguna Baru untuk mendaftar
- iii. Sekiranya pengguna terlupa kata laluan, sila klik Lupa Kata Laluan
- iv. Sekiranya pengguna terlupa ID , sila klik Reset ID

| 🐲 PBTPay                          | SENARAI BIL                | SEMAK BIL      | BIL PILIHAN | REKOD BAYARAN |                       |
|-----------------------------------|----------------------------|----------------|-------------|---------------|-----------------------|
| Senarai Bil                       |                            |                |             |               | Jumlan Bayar: RM 0.00 |
| Sila pilih bil yang ingin dibayar | dengan klik pada kotak yan | ıq disediakan. |             |               | Bil pilihan: 0        |
| Semakan di PBT                    | aun 🔿 Sewaan 💿 Pelb        | agai           |             |               | Semak No. Akaun       |
| PBT:*                             | * Wajil                    | No. Akau       | in : *      |               | Semak                 |

- 1. Pengguna boleh memilih untuk membuat **semakan bil cukai taksiran, kompaun, sewaan atau pelbagai**.
- 2. Sila pilih PBT yang berkenaan dan masukkan No. Akaun anda, klik Semak.
- 3. Klik Bil Pilihan untuk melihat senarai bil pilihan sekiranya ada.
- 4. Klik Rekod Bayaran untuk melihat senarai bayaran yang telah dilakukan.

#### **FORMAT NO AKAUN**

#### Format No. Akaun Cukai Taksiran : Txxxxxxxxxx

Sila masukkan No Akaun Cukai Taksiran anda mengikut format Txxxxxxxxx tanpa simbol '-'. (Contoh : T09002909404)

**Format No. Kompaun (12 digit) : Kxxxxxxxxxx** Sila masukkan No Akaun Kompaun anda mengikut format Kxxxxxxxxx tanpa simbol '-'. (Contoh : K02210615016)

Format No. Akaun Sewaan : Sxxxxxxxxx Sila masukkan No Akaun Sewa anda mengikut format Sxxxxxxx tanpa simbol '-'. (Contoh : S00000330)

# Format No. Akaun Pelbagai : xxxxxxxxx

Sila masukkan No Akaun Pelbagai anda mengikut format xxxxxxxxx. (Contoh : 2103030005)

Bagi semakan Kompaun, anda boleh memilih sama ada ingin membuat semakan menggunakan nombor akaun kompaun atau nombor pendaftaran kenderaan.

#### Paparan Setelah Pengguna Log Masuk

### Contoh Semakan Bil Cukai Taksiran

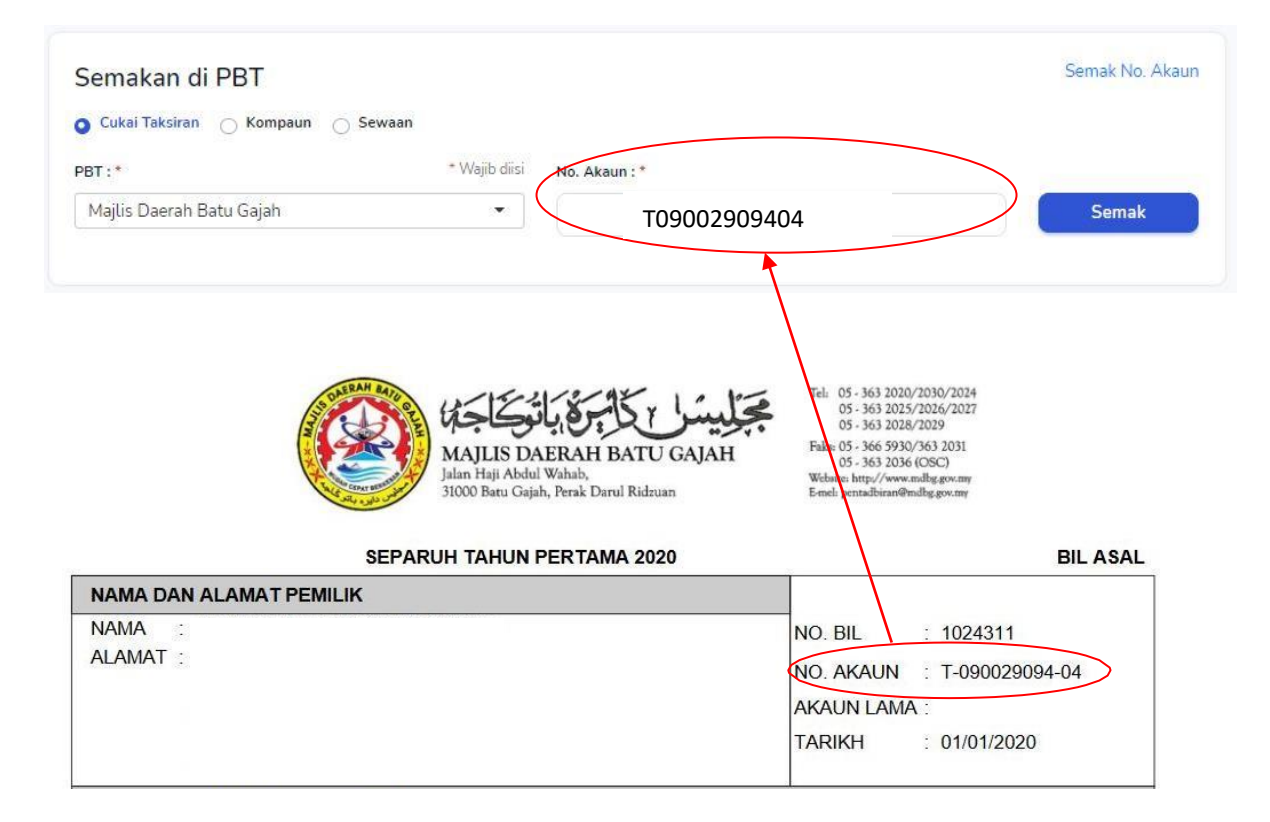

# Contoh Semakan Bil Kompaun (No Kompaun)

|                           |                                         | * Waib diri                                                       |                                                                      |                                                                                                    |       |
|---------------------------|-----------------------------------------|-------------------------------------------------------------------|----------------------------------------------------------------------|----------------------------------------------------------------------------------------------------|-------|
| Majlis Dae                | erah Batu Gajah                         |                                                                   | K02210615016                                                         |                                                                                                    | Semak |
|                           | OFERA                                   | H SATA                                                            | - 42- Tel: 05                                                        | - 363 2020/2030/2024                                                                                                    |       |
|                           |                                         | MAJLIS DAERA<br>Jalan Haji Abdul Wahat<br>31000 Baru Gajah, Peral | H BATU GAJAH<br>ADarul Ridzuan                                       | - 363 2025/2026/2027<br>- 363 2028/2029<br>- 366 5930/363 2031<br>- 363 2036 (OSC)<br>attp://www.mdbg.gov.my<br>publiran@mdbg.gov.my                                              |       |
| NAMA DA                   |                                         | AAJLIS DAERA<br>Jalan Haji Abdul Wahat<br>31000 Batu Gajah, Perak | H BATU GAJAH<br>AH BATU GAJAH<br>Jarul Ridzuan<br>A Darul Ridzuan    | - 363 2025/2026/2027<br>- 363 2028/2029<br>- 366 593(-)562 2031<br>- 363 2036 (OSC)<br>mtp://www.mdbg.gov.my<br>publiran@mdbg.gov.my                                              |       |
| NAMA DA                   | AN ALAMAT                               | MAJLIS DAERA<br>Jalan Haji Abdul Wahat<br>31000 Batu Gajah, Perak | AH BATU GAJAH<br>A Darul Ridzuan Field 25<br>NO. KOMPAUN             | - 363 2025/2026/2027<br>- 363 2028/2029<br>365 930(352 2031<br>- 363 2036 (OSC)<br>truthiran@mdbg.gov.my<br>publiran@mdbg.gov.my<br>K-KD2210615016                                |       |
| NAMA DA<br>NAMA<br>ALAMAT | AN ALAMAT                               | MAJLIS DAERA<br>Jalan Haji Abdul Wahat<br>31000 Batu Gajah, Peral | NO. KOMPAUN<br>TRANSAKSI                                             | - 363 2025/2026/2027<br>- 363 2028/2029<br>365 930(352 2031<br>- 363 2036 (OSC)<br>truthran@mdbg.gov.my<br>aulbiran@mdbg.gov.my<br>K-K02210615016<br>: 11261                      |       |
| NAMA DA<br>NAMA<br>ALAMAT | AN ALAMAT                               | MAJLIS DAERA<br>Jalan Haji Abdul Wahat<br>3000 Batu Gajah, Peral  | NO. KOMPAUN<br>TRANSAKSI<br>TARIKH                                   | - 363 2025/2026/2027<br>- 363 2028/2029<br>- 365 3903/552 2031<br>- 363 2036 (OSC)<br>truthiran@mdbg.gov.my<br>aubiran@mdbg.gov.my<br>- K-K02210615016<br>- 11261<br>- 22/06/2021 |       |
| NAMA DA<br>NAMA<br>ALAMAT | AN ALAMAT                               | AJLIS DAERA<br>Jalan Haji Abdul Wahat<br>3000 Batu Gajah, Peral   | NO. KOMPAUN<br>TRANSAKSI<br>TARIKH<br>TARIKH KOMPAUN                 | - 363 2025/2026/2027<br>- 363 2028/2029<br>- 365 3903/563 2031<br>- 365 2030 (OSC)<br>trutbiran@mdbg.gov.my<br>                                                                   |       |
| NAMA DA                   | AN ALAMAT<br>:<br>:<br>:<br>:<br>:<br>: | AAJLIS DARA<br>Jalan Haji Abdul Wahat<br>31000 Baru Gajah, Perak  | NO. KOMPAUN<br>TRANSAKSI<br>TARIKH<br>TARIKH KOMPAUN<br>MASA KOMPAUN | - 363 2025/2026/2027<br>- 363 2028/2029<br>- 365 30038/2031<br>- 365 3903/563 2031<br>- 365 2036 (OSC)<br>trutbiran@mdbg.gov.my<br>                                               |       |

## Contoh Semakan Bil Kompaun (No Plat)

| Semakan di PBT                    |                          | 1       | Semak No. Plat Semak No. Kompaur |
|-----------------------------------|--------------------------|---------|----------------------------------|
| Cukai laksiran 🗿 kompaun 🕓 Sewaan | * Wajib diisi No. Plat : | *       |                                  |
| Majlis Daerah Batu Gajah          | •                        | ABC 123 | Semak                            |

Klik Semak No. Plat dan masukkan nombor pendaftaran kenderaan anda.

#### Contoh Semakan Bil Sewaan

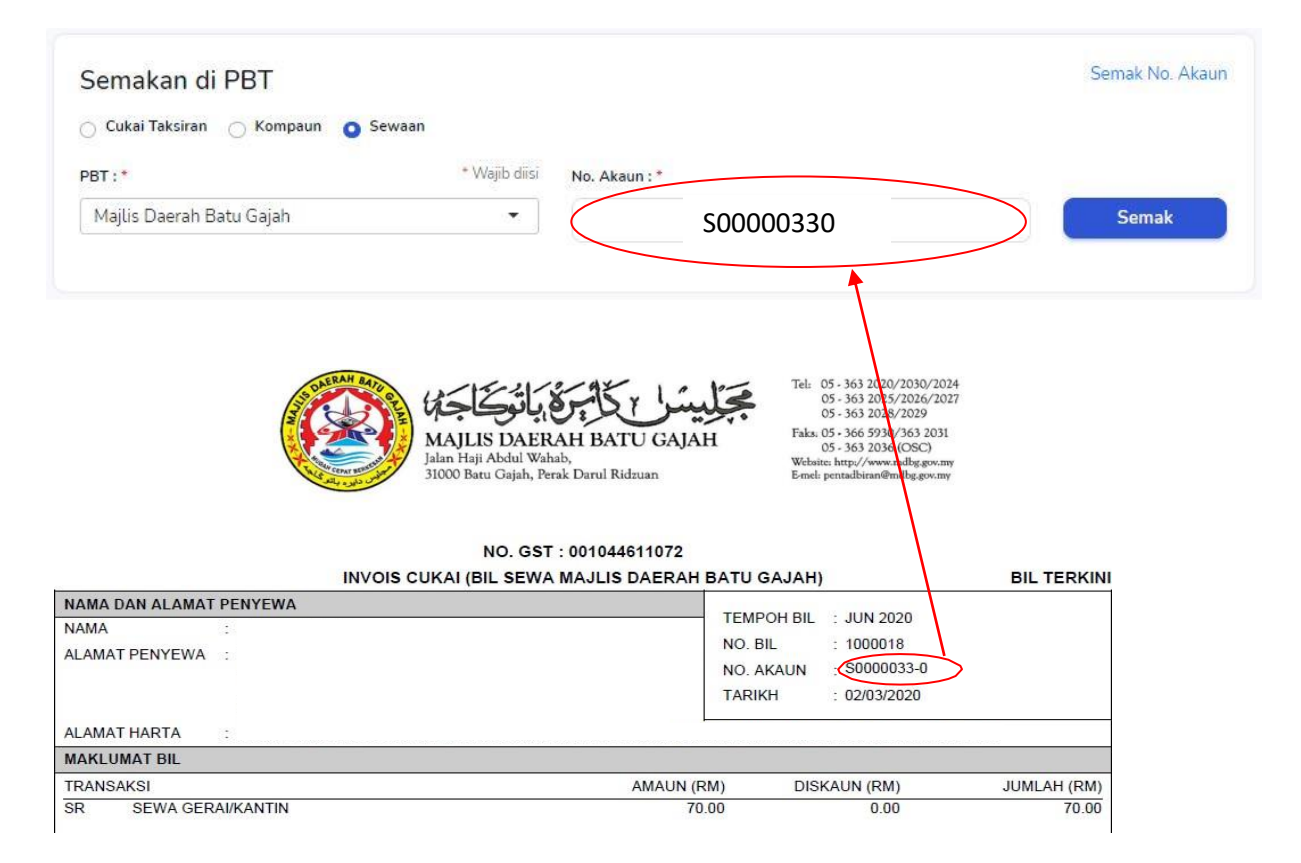

# Contoh Semakan Bil Pelbagai

| Semakan di PBT                        | Semak No. Akau                                                                                                    |
|---------------------------------------|----------------------------------------------------------------------------------------------------|
| Cukai Taksiran Kompaun                | ewaan 💿 Pelbagai                                                                                                    |
| PBT:*                                 | * Wajib diisi No. Akaun ; *                                                                                                    |
| Majlis Daerah Batu Gajah              | • 2103030005 Semak                                                                                                    |
|                                       |                                                                                                    |
| A DALEAN A                            | Image: Construction of the second second |
| NAMA DAN ALAMAT<br>NAMA :<br>ALAMAT : | NO. BIL : 03030005<br>NO. AKAUN : 2103030005<br>TARIKH : 03/03/2021<br>ID PELANGGAN : 894827T                                                                                                    |

## Contoh Paparan Setelah Semakan Bil Dilakukan

| PBTPay SENARA                                                                                        | A BIL SEMAK BIL BIL PILIHAN REKOD BA                                                                                                    | YARAN                          |
|----------------------------------------------------------------------------------------------------|----------------------------------------------------------------------------------------------------|--------------------------------|
| 🗿 Cukai Taksiran 🔿 Kompaun 🔿 Sewaan                                                                  |                                                                                                    |                                |
| PBT:*                                                                                                | * Wajib diisi No. Akaun : *                                                                                                    |                                |
|                                                                                                    | T                                                                                                    | Semak                          |
|                                                                                                    |                                                                                                    |                                |
| Berikut adalah                                                                                       | Hasil Semakan<br>butiran lanjut akaun anda. Sila ke Senarai Bil untuk membua                                                                          | at bayaran.                    |
| Berikut adalah                                                                                       | Hasil Semakan<br>butiran lanjut akaun anda. Sila ke Senarai Bil untuk membua                                                                          | at bayaran.                    |
| Berikut adalah                                                                                       | Hasil Semakan<br>butiran lanjut akaun anda. Sila ke Senarai Bil untuk membua<br>Bil Semasa: RM 0.00                                                   | at bayaran.<br>RM0.00          |
| Berikut adalah                                                                                       | Hasil Semakan<br>butiran lanjut akaun anda. Sila ke Senarai Bil untuk membua<br>Bil Semasa: RM 0.00<br>Lain-lain Caj: RM 0.00<br>Tungnakan: RM 0.00   | at bayaran.<br>RM0.00          |
| Berikut adalah           1. Cukai Taksiran           MDBG, Majlis Daerah Batu Gajah           Harta: | Hasil Semakan<br>butiran lanjut akaun anda. Sila ke Senarai Bil untuk membua<br>Bil Semasa: RM 0.00<br>n Lain-lain Caj: RM 0.00<br>Tunggakan: RM 0.00 | at bayaran.<br>RM0.00<br>Bayar |

- 1. Klik **Bayar** untuk meneruskan proses pembayaran atas talian
- 2. Klik Add to favourite untuk memasukkan bil ini ke dalam senarai Bil Pilihan anda

## Contoh Bil Untuk Dibayar

| â pbtpay.kpl | kt.gov.my/home/cart                                                |               |           |             |                                              |               |
|--------------|--------------------------------------------------------------------|---------------|-----------|-------------|----------------------------------------------|---------------|
|              | Mage PBTPay                                                        | SENARAI BIL   | SEMAK BIL | BIL PILIHAN | REKOD BAYARAN                                | 🕌 1 bil 🙆 -   |
|              | Senarai Bil untul                                                  | k dibayar:    |           |             | Maklumat Bayara                              | an            |
|              | <ol> <li>Cukai Taksiran : F</li> <li>MDBG - Majlis Daer</li> </ol> | ah Batu Gajah |           | 53.55 🔟     | Jumlah:                                      | RM 53.55      |
|              | Jumlah Bil: 1                                                      |               |           | RM 53.55    | Pembayaran Oleh:<br>Nama *<br>E-mel *<br>Pay | * Wajib diisi |
|              |                                                                    |               |           |             | Batalkan Pembayaran                          | FPX           |

- Sila pastikan maklumat bil adalah betul
- Sila isi nama pembayar dan e-mel (diisikan secara automatik oleh sistem berdasarkan e-mel yang digunakan semasa pendaftaran akaun PBTPay) sebelum meneruskan proses pembayaran atas talian
- Setelah ruangan **Nama** dan **E-mel** telah lengkap diisi, klik **Pay via FPX** untuk meneruskan proses pembayaran